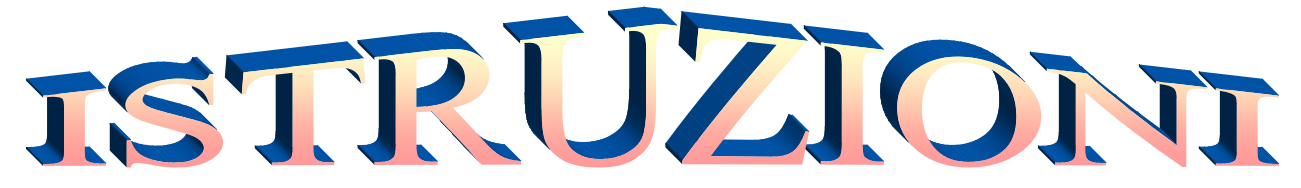

## • Sulla PAGINA "3 Stelle": http://www.madremisericordia.it/Finestre/3stelle.htm clikkate su questa icona

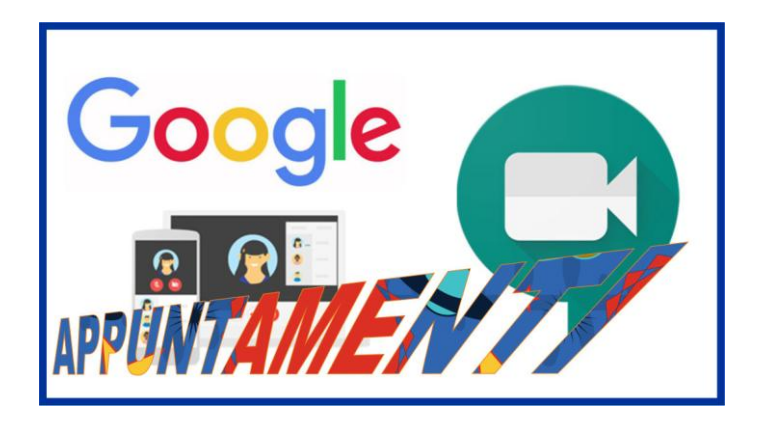

- Vi sarà sufficiente attivare l'icona dell'appuntamento da selezionare per aprire il rispettivo Link e chiedere il permesso di entrare.
- > Utilizzate CROME come Browser predefinito
- > Se ancora non lo avete fatto, scaricate e installate l'estensione Meet grid view